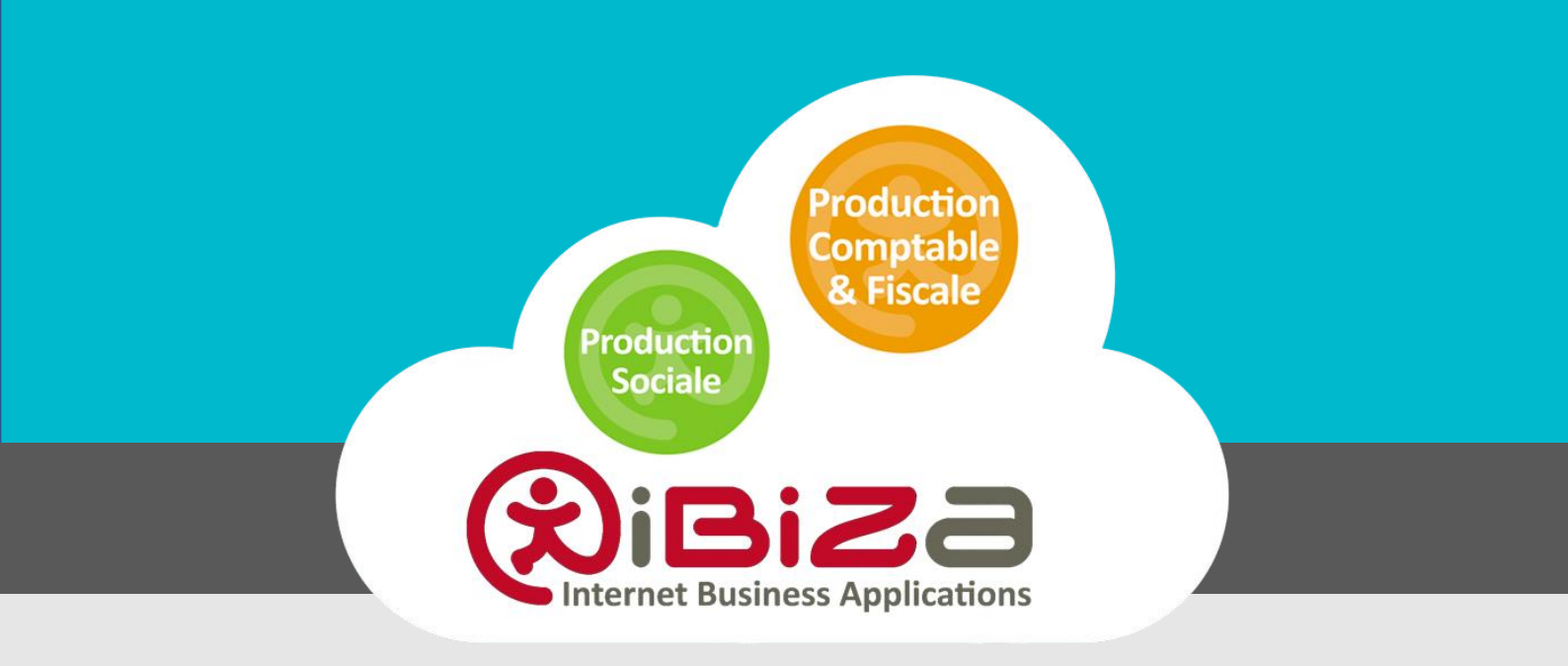

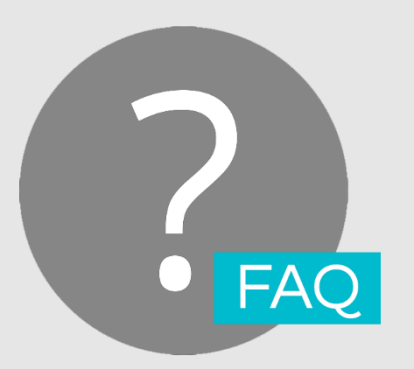

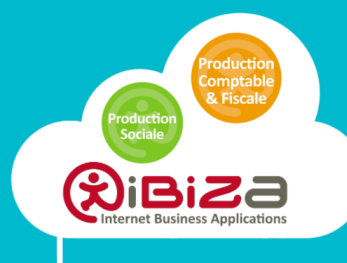

### Table des matières

| 1. | Gene | RALITE                                                   | 3  |
|----|------|----------------------------------------------------------|----|
| 2. | Asso | ciation d'une GED externe a un dossier IBIZA             | 3  |
|    | 2.1. | A la création d'un dossier                               | 3  |
|    | 2.2. | Sur un dossier existant                                  | 4  |
| 3. | CONF | IGURATION DES PARAMETRES DE CLASSEMENT                   | 4  |
|    | 3.1. | Paramétrage pas défaut pour MyCompanyFiles               | 5  |
|    | 3.2. | Paramétrage par défaut pour IBIZA                        | 6  |
|    | 3.3. | Paramétrage par défaut pour Knowings                     | 6  |
|    | 3.4. | Paramétrage par défaut pour Dropbox                      | 7  |
| 4. | Regl | ES DE NOMMAGE DES NOMS DE DOSSIER ET DES NOMS DE FICHIER | 7  |
|    | 4.1. | Liste des variables disponibles                          | 7  |
|    | 4.2. | Paramétrage des noms de dossier de rangement             | 8  |
|    | 4.3. | Paramétrage des noms de fichiers                         | 9  |
| 5. | Publ | ICATION DES DOCUMENTS DANS UNE GED EXTERNE               | 9  |
|    | 5.1. | Publication depuis l'écran de lancement d'une édition    | 10 |
|    | 5.2. | Publication dans MyCompanyFiles (Knowings ou Dropbox)    | 11 |

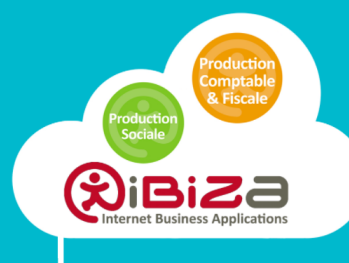

### 1. Généralité

Il est possible de publier les états PDF vers la GED MyCompagnyFiles,GED Knowings ou Dropbox.

Un gestionnaire de GED peut désormais être associé à un dossier IBIZA. Cette possibilité ne remplace pas la GED proposée par IBIZA mais la complète en permettant d'utiliser des GED externes de type MyCompagnyFiles, GED Knowings ou Dropbox.

Cette intégration repose sur l'association depuis l'interface d'IBIZA d'une GED externe pour un dossier géré dans IBIZA. Cette association se fait à la création d'un dossier ou depuis l'interface d'administration des dossiers.

### 2. Association d'une GED externe à un dossier IBIZA

### 2.1. A la création d'un dossier

Dans l'assistant de création de dossier, dans l'onglet **Missions**, l'utilisateur peut choisir d'associer une GED externe :

| Création dossier                     |                         |  |  |  |  |
|--------------------------------------|-------------------------|--|--|--|--|
| Dossier GI/CRM Missions              | Plans                   |  |  |  |  |
| Missions / Modules                   |                         |  |  |  |  |
| Mission principale :                 | Aucune 🔽                |  |  |  |  |
| Module Comptabilité :                |                         |  |  |  |  |
| Module Immobilisations :             | $\checkmark$            |  |  |  |  |
| Module Fiscalité / Publications :    |                         |  |  |  |  |
| Module Paie :                        | $\checkmark$            |  |  |  |  |
| Module Devis-Factures :              |                         |  |  |  |  |
| Module GED :                         |                         |  |  |  |  |
| Sélectionnez un modèle pour la GED : | Modèle IBIZA par nature |  |  |  |  |
| GED Externe :                        |                         |  |  |  |  |

En cochant la case GED Externe, de nouvelles options sont disponibles :

| GED Externe :                                 |  |
|-----------------------------------------------|--|
| Référence du dossier dans la GED<br>Externe : |  |

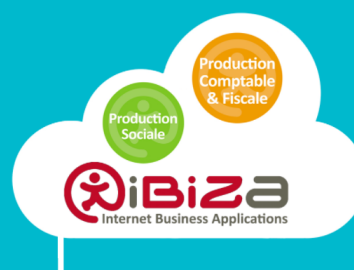

La liste propose les GED externes gérées. Le cas échéant, l'utilisateur devra préciser le nom du dossier tel qu'il est paramétré dans la GED externe.

Cette étape est importante puisqu'elle conditionne l'accès au bon dossier dans la GED externe.

### 2.2. Sur un dossier existant

La liste propose les GED externes gérées. Le cas échéant, l'utilisateur devra préciser le nom du dossier tel qu'il est paramétré dans la GED externe.

Cette étape est importante puisqu'elle conditionne l'accès au bon dossier dans la GED externe.

| 7           | GED $\checkmark$ | Teste  | r le c |
|-------------|------------------|--------|--------|
| Gén         | Active           | r      |        |
|             | Désact           | tiver  |        |
| <u>iite</u> | GED E            | xterne | •      |
| vom         |                  |        |        |

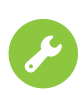

Il sera possible de faire cette association en sélectionnant plusieurs dossiers. L'utilisateur devra toutefois revenir sur chaque dossier pour renseigner le nom de dossier paramétré dans la GED externe pour permettre l'association entre les 2 environnements.

La fenêtre suivante permet de sélectionner le fournisseur et de renseigner le nom du dossier paramétré dans la GED Externe.

| Entite                       |            |         |   |   |
|------------------------------|------------|---------|---|---|
| Sélectionner une G           | iED exteri | ne      |   | × |
| Sélectionnez un fournisseur  |            |         | • |   |
| Référence externe du dossier | BALANCE    |         |   |   |
|                              |            |         |   |   |
|                              | OK .       | Annuler |   |   |

### 3. Configuration des paramètres de classement

L'intégration dans IBIZA de fournisseur de GED Externes permet de publier des états au format PDF d'après un chemin de classement paramétré au niveau Cabinet (base modèle) ou plus finement, au niveau de chaque dossier.

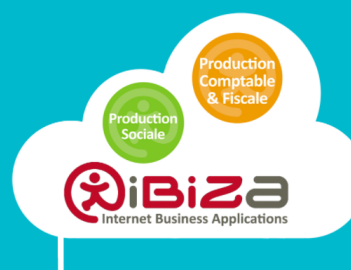

IBIZA propose, pour chaque type d'état, un chemin de classement par défaut.

L'accès à ce paramétrage se fait à partir de la plateforme **Modèles - GED - Paramétrages** - **Chemins de classement**.

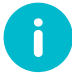

Ce paramétrage de chemin de classement a été étendu à l'enregistrement des documents PDF dans la GED IBIZA.

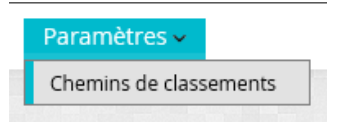

Ce menu permet d'accéder, pour chaque fournisseur de GED, à la liste des types d'états disponibles dans IBIZA et leur chemin de classement associé.

Dans la grille affichée, des dossiers de rangement ont été renseignés par défaut. Ils peuvent être adaptés au contexte de l'utilisateur en fonction de ses paramétrages dans l'application de GED utilisée.

Outre le chemin de classement, l'utilisateur peut également paramétrer le nom du fichier qui sera publié dans la GED.

### 3.1. Paramétrage pas défaut pour MyCompanyFiles

| Fourni | Fournisseur de GED MyCompanyFiles |                                                |                            |                  |  |  |  |
|--------|-----------------------------------|------------------------------------------------|----------------------------|------------------|--|--|--|
|        | 🛐 Fournisseur GED*                | 🖂 Nom de l'édition*                            | 🖂 Dossier de rangement     | 🖂 Nom de fichier |  |  |  |
| 1      | MyCompanyFiles                    | Grand livre par cycle                          | DOSSIER COMPTABLE/{ex      |                  |  |  |  |
| 2      | MyCompanyFiles                    | Liste simplifiée des immobilisations           | DOSSIER COMPTABLE/{ex      |                  |  |  |  |
| 3      | MyCompanyFiles                    | Etat des Acquisitions                          | DOSSIER COMPTABLE/{ex      |                  |  |  |  |
| 4      | MyCompanyFiles                    | Journal des salaires                           | DOSSIER SOCIAL/{exercice   |                  |  |  |  |
| 5      | MyCompanyFiles                    | Récapitulatif des flux mensuels des immobili   | DOSSIER COMPTABLE/{ex      |                  |  |  |  |
| 6      | MyCompanyFiles                    | Etat DSN                                       | DOSSIER SOCIAL/{exercice   |                  |  |  |  |
| 7      | MyCompanyFiles                    | Etat analytique multi-axe                      |                            |                  |  |  |  |
| 8      | MyCompanyFiles                    | Grand Livre définitif                          |                            |                  |  |  |  |
| 9      | MyCompanyFiles                    | Liste des immobilisations                      | DOSSIER COMPTABLE/{ex      |                  |  |  |  |
| 10     | MyCompanyFiles                    | Récapitulatif des contrats de crédit-bails/LLD |                            |                  |  |  |  |
| 11     | MyCompanyFiles                    | Etat des amortissements dérogatoires           | DOSSIER COMPTABLE/{ex      |                  |  |  |  |
| 12     | MyCompanyFiles                    | Journal définitif                              |                            |                  |  |  |  |
| 13     | MyCompanyFiles                    | RCM                                            | Fiscal/Déclarations/Autres |                  |  |  |  |
| 14     | MyCompanyFiles                    | Variations des Immobilisations et des Amorti   | DOSSIER COMPTABLE/{ex      |                  |  |  |  |
| 15     | MyCompanyFiles                    | Marge client                                   |                            |                  |  |  |  |
| 16     | MyCompanyFiles                    | Balance comparée sur 2 exercices               | DOSSIER COMPTABLE/{ex      |                  |  |  |  |
| 17     | MyCompanyFiles                    | Etat des amortissements dérogatoires définitif |                            |                  |  |  |  |

L'utilisateur pourra modifier le dossier de rangement et le nom de chaque type de fichier.

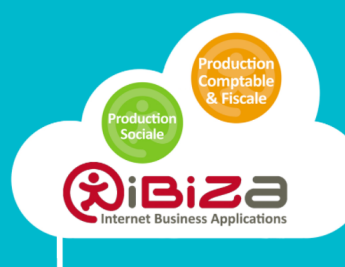

### 3.2. Paramétrage par défaut pour IBIZA

| Fourni | ournisseur de GED Ibiza |                                                 |                            |                  |  |  |
|--------|-------------------------|-------------------------------------------------|----------------------------|------------------|--|--|
|        | 💌 Fournisseur GED*      | 🖂 Nom de l'édition*                             | Dossier de rangement       | 🖂 Nom de fichier |  |  |
| 1      | Ibiza                   | Liste simplifiée des immobilisations définitive |                            |                  |  |  |
| 2      | Ibiza                   | Grand Livre en devise natif                     |                            |                  |  |  |
| 3      | Ibiza                   | Journal                                         | Comptable/Comptes ann      |                  |  |  |
| 4      | Ibiza                   | CVAE                                            | Fiscal/Déclarations/Autres |                  |  |  |
| 5      | Ibiza                   | Etat des amortissements dérogatoires            | Comptable/Dossier annue    |                  |  |  |
| 6      | Ibiza                   | Grand Livre en devise                           |                            |                  |  |  |
| 7      | Ibiza                   | Grand Livre en quantité                         |                            |                  |  |  |
| 8      | Ibiza                   | Balance générale (en mouvement ou en solde)     | Comptable/Comptes ann      |                  |  |  |
| 9      | Ibiza                   | Récapitulatif des flux mensuels des immobilis   |                            |                  |  |  |
| 10     | Ibiza                   | Grand Livre définitif                           |                            |                  |  |  |
| 11     | Ibiza                   | Etat de facturation                             |                            |                  |  |  |
| 12     | Ibiza                   | Paiements TS                                    | Fiscal/Déclarations/Autres |                  |  |  |
| 13     | Ibiza                   | Echéanciers des contrats CB/LLD                 |                            |                  |  |  |
| 14     | Ibiza                   | Marge client                                    |                            |                  |  |  |
| 15     | Ibiza                   | Balance comparée sur 2 exercices                | Comptable/Comptes ann      |                  |  |  |
| 10     |                         |                                                 |                            |                  |  |  |

L'utilisateur pourra modifier le dossier de rangement et le nom de chaque type de fichier.

### 3.3. Paramétrage par défaut pour Knowings

| Fourni     | Fournisseur de GED Knowings |                                                |                        |                  |  |  |  |
|------------|-----------------------------|------------------------------------------------|------------------------|------------------|--|--|--|
|            | 👿 Fournisseur GED*          | 🖂 Nom de l'édition*                            | 🖂 Dossier de rangement | 🖂 Nom de fichier |  |  |  |
| 1          | Knowings                    | Marge client                                   |                        |                  |  |  |  |
| 2          | Knowings                    | Balance Agée                                   |                        |                  |  |  |  |
| 3          | Knowings                    | Grand Livre en devise natif                    |                        |                  |  |  |  |
| 4          | Knowings                    | Fiches d'immobilisations et amortissements     |                        |                  |  |  |  |
| 5          | Knowings                    | Grand Livre définitif                          |                        |                  |  |  |  |
| 6          | Knowings                    | Paiements TS                                   |                        |                  |  |  |  |
| 7          | Knowings                    | Plan de comptes                                |                        |                  |  |  |  |
| 8          | Knowings                    | Dotations prévisionnelles sur 5 ans            |                        |                  |  |  |  |
| 9 Knowings |                             | Journal des salaires                           |                        |                  |  |  |  |
| 10         | Knowings                    | Paiements CVAE                                 |                        |                  |  |  |  |
| 11         | Knowings                    | Etat des amortissements dérogatoires définitif |                        |                  |  |  |  |
| 12         | Knowings                    | Etat des Cessions                              |                        |                  |  |  |  |

Il n'y a pas de paramétrage par défaut pour le fournisseur de GED Knowings. Lle mode de

classement de ce fournisseur repose sur l'exécution de « règles » prédéfinies dans le paramétrage Knowings. Se reporter à la documentation de ce fournisseur pour plus de détails sur ce paramétrage.

Seuls les noms des fichiers sont paramétrables.

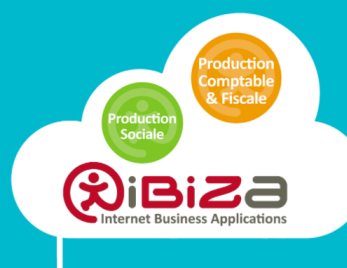

### 3.4. **Paramétrage par défaut pour Dropbox**

| Fourni | ournisseur de GED Dropbox |                                               |                            |                  |  |  |  |
|--------|---------------------------|-----------------------------------------------|----------------------------|------------------|--|--|--|
|        | 👿 Fournisseur GED*        | 🖂 Nom de l'édition*                           | 🖂 Dossier de rangement     | 🖂 Nom de fichier |  |  |  |
| 1      | Dropbox                   | Journal centralisateur définitif              | lbiza Software/{client}/DO |                  |  |  |  |
| 2      | Dropbox                   | Etat des Acquisitions définitif               | lbiza Software/{client}/DO |                  |  |  |  |
| 3      | Dropbox                   | Grand livre analytique                        | lbiza Software/{client}/DO |                  |  |  |  |
| 4      | Dropbox                   | Récapitulatif des flux mensuels des immobilis | lbiza Software/{client}/DO |                  |  |  |  |
| 5      | Dropbox                   | Plan des journaux                             | lbiza Software/{client}/DO |                  |  |  |  |
| 6      | Dropbox                   | RCM                                           | lbiza Software/{client}/DO |                  |  |  |  |
| 7      | Dropbox                   | Grand Livre                                   | lbiza Software/{client}/DO |                  |  |  |  |
| 8      | Dropbox                   | Balance par cycle                             | lbiza Software/{client}/DO |                  |  |  |  |
| 9      | Dropbox                   |                                               | lbiza Software/{client}/DO |                  |  |  |  |
| 10     | Dropbox                   | Balance comparée sur 2 exercices              | lbiza Software/{client}/DO |                  |  |  |  |
| 11     | Dropbox                   | Grand livre par cycle                         | lbiza Software/{client}/DO |                  |  |  |  |

### 4. Règles de nommage des noms de dossier et des noms de fichier

Il est possible de définir des dossiers de rangement et des noms de fichiers pour chaque type d'états.

Ce paramétrage permet de rendre dynamique le dossier de rangement et le nom du fichier en créant un masque de nommage utilisant des variables.

### 4.1. Liste des variables disponibles

Pour rendre dynamique le nom des dossiers de rangement et les noms de fichier des documents, IBIZA gère des variables notées « {nom\_de\_la\_variable} » qui sont remplacées au moment de la publication du document dans la GED.

| Variables | Description            | Exemple | Compta. | Paie | Immo. |
|-----------|------------------------|---------|---------|------|-------|
| {annee}   | Année de<br>l'exercice | 2016    | Х       | Х    | Х     |
| {mois}    | Mois de<br>l'exercice  | 06      | Х       | Х    | Х     |

Liste des variables (\*) gérées (au 28/06/2016) :

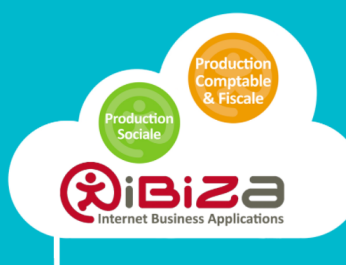

| {moisEnLettre}    | Mois de<br>l'exercice (er<br>lettre) | e Juin            | Х | Х | Х |
|-------------------|--------------------------------------|-------------------|---|---|---|
| {exercice}        | Exercice                             | 2016              | Х | Х | Х |
| {periode}         | Période                              |                   |   | Х |   |
| {periodeEnLettre} | Période (er<br>lettre)               | 3ème<br>Trimestre |   | Х |   |

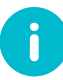

Cette liste évoluera au fur et à mesure dans les prochaines versions d'IBIZA.

#### 4.2. Paramétrage des noms de dossier de rangement

Le nommage des paramètres Dossier de rangement et nom de fichier doit respecter certaines contraintes.

Le paramétrage du nom des dossiers de rangement doit respecter l'arborescence principale définie dans la GED cible.

Ainsi, dans la GED Ibiza, l'arborescence par défaut à respecter (1er niveau) est la suivante (dans le cas de l'utilisation du modèle IBIZA par nature) :

| Nouveau | Propriétés | Modèle: |                         | - |  |
|---------|------------|---------|-------------------------|---|--|
|         |            |         | 🗅 Nouveau               |   |  |
|         |            |         | Modèle IBIZA par nature |   |  |

Par exemple, le dossier de rangement d'un Grand Livre devra impérativement commencé par « Comptable ». Les niveaux inférieurs sont créés automatiquement s'ils n'existent pas.

En ce qui concerne la GED MyCompanyFiles, l'arborescence est créée si elle n'existe pas. Il faut veiller au respect des majuscules/minuscules dans le paramétrage du nom du dossier de rangement.

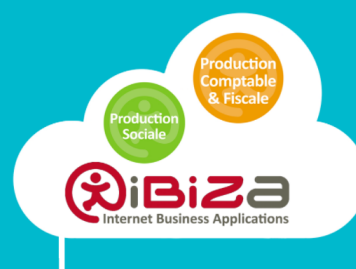

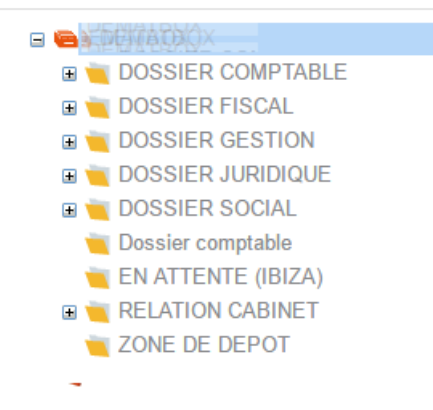

Par exemple, le dossier « DOSSIER COMPTABLE » sera vu différemment du dossier « Dossier comptable ».

### 4.3. Paramétrage des noms de fichiers

A l'instar du paramétrage du nom de dossier de rangement, il est possible de rendre dynamique le nom du fichier à publier dans la GED.

Ce paramétrage est indépendant du fournisseur de GED utilisé.

Les variables disponibles sont les mêmes que celles utilisables pour le paramétrage du nom de dossier de rangement.

Exemples

| Dossier de rangement                                   | Nom de fichier            | Résultat                                   |
|--------------------------------------------------------|---------------------------|--------------------------------------------|
|                                                        | GrandLivre_{exercice}.pdf | GrandLivre_2016.pdf                        |
| DOSSIER<br>SOCIAL/{exercice}/ETATS<br>POST-PAIE/{mois} |                           | DOSSIER SOCIAL/2016}/ETATS<br>POST-PAIE/06 |

### 5. Publication des documents dans une GED Externe

La mise en GED (IBIZA ou GED externe) se fait à partir des écrans suivants :

- Ecrans de lancement des éditions de chaque module,
- Ecran des notifications,
- Ecran des « éditions PDF » (module BOX)

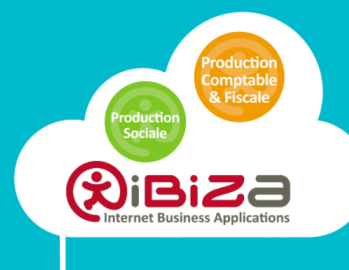

### 5.1. **Publication depuis l'écran de lancement d'une édition**

Par défaut, la barre d'outils présente les menus grisés, en attente de la génération du fichier à publier :

| I           | Enregistrer | Enregistrer Sous | Publier dans MyCompanyFiles | I |
|-------------|-------------|------------------|-----------------------------|---|
| Mise en GED |             |                  |                             |   |

Lorsque le fichier est généré, les menus deviennent actifs :

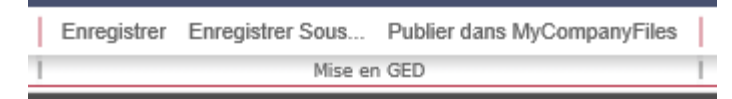

Enregistrer : le document est publié dans la GED IBIZA, en utilisant le chemin de classement paramétré.

Enregistrer sous... : le document est publié dans le répertoire qui sera sélectionné au travers de la fenêtre de sélection affichée :

| Sélection d'un répertoire GED X |
|---------------------------------|
| Sélectionner un dossier         |
| 🕮 💼 Comptable                   |
| 🖽 💼 Fiscal                      |
| 🖽 💼 Social                      |
| 🖽 💼 Juridique                   |
| 🖽 💼 Organisation                |
| Documentation                   |
| 🖳 📰 Privé                       |
|                                 |
|                                 |
|                                 |
|                                 |
|                                 |
|                                 |
|                                 |
|                                 |
|                                 |
|                                 |
| ·                               |
| OK Annuler                      |

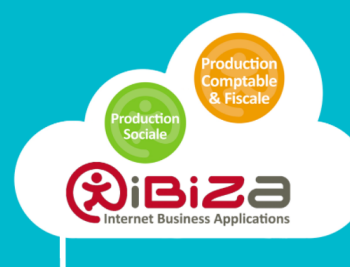

#### 5.2. Publication dans MyCompanyFiles (Knowings ou Dropbox)

Le document est publié dans la GED externe en utilisant le paramétrage de rangement.

#### Absence de paramétrage

Dans le cas où l'utilisateur n'a pas défini d'information sur le dossier de rangement pour un type d'édition, le document publié sera rangé dans un dossier d'attente.

Le document pourra être rangé depuis l'interface du fournisseur de GED externe.

Pour MyCompanyFiles et Dropbox, le dossier sera nommé « EN ATTENTE (IBIZA) ».

Pour Knowings, le document restera dans la bannette de l'utilisateur.